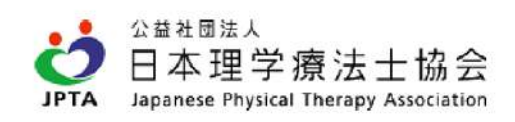

## 所属先変更の補足

## 施設を探してもない場合の施設入力

| 登録内容の変更・確認    | 生涯学習管理     | 法人学会・研究会                                             | 演題管理                                  | 職能管理                              | お支払い管理                               | 選挙サイト |
|---------------|------------|------------------------------------------------------|---------------------------------------|-----------------------------------|--------------------------------------|-------|
| 主たる所属先        |            |                                                      |                                       |                                   |                                      |       |
| 施設は、原則的に地方厚生」 | 局のデータ管理上、同 | じ管理番号の場合は、同一旅                                        | 通設の取扱いとなります。                          | ·                                 |                                      |       |
| 上記のような変更の場    | 合は、「本人情報確認 | <ul> <li>・更新」画面まで戻り、「同</li> <li>+ 検索したが該当</li> </ul> | りじ事業所内の変更」ボ<br>して施設を追加<br>がない、新しい施設のよ | タンにて<br>検索して施設を<br>き、検索画面を<br>ます。 | 自加』を押し、一度施設を検索いた<br>閉じると表示されるようになってお | だり    |
|               |            | 戻る                                                   | 登録                                    | )                                 |                                      |       |
|               |            |                                                      |                                       |                                   |                                      |       |

## 施設情報を入力します。

| 1200202 |   |                            |
|---------|---|----------------------------|
| フリガナ    | * |                            |
| 法人名     |   |                            |
| 施設名     | * |                            |
| 郵便番号    | * | - (半角数字) 住所自動入力 >          |
| 住所      | * | 番地     番地なし       建物名・部屋番号 |
| 電話番号    | * |                            |
| 施設分類    | * | + 施設分類を選択する                |

施設分類以外の箇所を入力した後、「施設分類を選択する」ボタンを押すと、次の画面で施設分類の入力に移ります。

| フリガナ | * テストリガクシンリョウジョ                              |
|------|----------------------------------------------|
| 法人名  | 医療法人。。会                                      |
| 施設名  | *<br>テスト理学診療所                                |
| 郵便番号 | * 106 - 0032 (半角数字) 住所自動入力 >                 |
| 住所   | 東京都港区六本木       番地     7-11-10       建物名・部屋番号 |
| 電話番号 | * 03 - 5843 - 1747                           |
| 施設分類 | *                                            |

| 医療施設                                                                                                    | 介 障 障 救 行 法 企 そ                                                                     |
|----------------------------------------------------------------------------------------------------|-------------------------------------------------------------------------------------|
| 病院・センター         高度急性期         急性期         回復期(回復期リハビリテーション病棟)         回復期(地域包括ケア病棟)         慢性期(病養病棟)         慢性期(特殊疾患)         精神病床         感染症病床         結核病床         小児(病院・発達センター・療育センター等)         その他 | <ul> <li>▶ 診療所(クリニック)</li> <li>▶ 診療所(有床)</li> <li>✓ 診療所(無床)</li> <li>その他</li> </ul> |

|                                                                                                    |                                                                                                    |                                                                                                    | 141505555                                                                                                    |                                                                                                    |                                                                                                    |                                                 |                                                                  |  |
|----------------------------------------------------------------------------------------------------|----------------------------------------------------------------------------------------------------|----------------------------------------------------------------------------------------------------|----------------------------------------------------------------------------------------------------|----------------------------------------------------------------------------------------------------|----------------------------------------------------------------------------------------------------|-------------------------------------------------|------------------------------------------------------------------|--|
| 法                                                                                                    | 法人名                                                                                                    |                                                                                                    | 医療法人。○会                                                                                                    |                                                                                                    |                                                                                                    |                                                 |                                                                  |  |
| 施                                                                                                    | 設名                                                                                                    | *                                                                                                    | テスト理学診療所                                                                                                    |                                                                                                    |                                                                                                    |                                                 |                                                                  |  |
| œ۵                                                                                                    | <mark>『便番</mark> 号                                                                                                    | *                                                                                                    | 106 - 0                                                                                                    | 032 (半角                                                                                                    | 数字) 住所自                                                                                                    | 動入力 >                                           |                                                                  |  |
| 住                                                                                                    | E所                                                                                                    | *                                                                                                    | 東京都港区六本木                                                                                                    |                                                                                                    |                                                                                                    |                                                 |                                                                  |  |
|                                                                                                    |                                                                                                    |                                                                                                    | 建物名・部屋番号                                                                                                    | 7-11-10                                                                                                    |                                                                                                    | 世地なし                                            |                                                                  |  |
| æ                                                                                                    | 話番号                                                                                                    | *                                                                                                    | 03 -                                                                                                    | 5843 —                                                                                                    | 1747                                                                                                    |                                                 |                                                                  |  |
| 施                                                                                                    | 設分類                                                                                                    | *                                                                                                    | + 施設分類を選                                                                                                    | 択する                                                                                                    |                                                                                                    |                                                 |                                                                  |  |
|                                                                                                    |                                                                                                    |                                                                                                    | 医療施設/診療所(ク                                                                                                    | クリニック) / 診療                                                                                                    | 所(無床)                                                                                                    |                                                 |                                                                  |  |
| る所属先」の画面                                                                                                    | 面に、入力した施                                                                                                    | 設の情報が表示                                                                                                    | されます。                                                                                                    | สมเรา                                                                                                    | 9EE6 9 W                                                                                                    |                                                 |                                                                  |  |
| こ関わる施設分類                                                                                                    | 頁」は、先ほど追;                                                                                                    | 加した施設分類                                                                                                    | の中からご自身の業務に関                                                                                                    | わりの深い施設分類                                                                                                    | をひとつ選びます。                                                                                                    |                                                 |                                                                  |  |
| ン開わる施設分類<br>う<br>日本理<br>Japanese PP                                                                                                    | 頃」は、先ほど追<br><sup>ま人</sup><br>聖学療法士1<br><sup>hysical Therapy Asso</sup>                                                                                                    | 加した施設分類<br><mark>祝会</mark><br>iclation                                                                                                    | の中からご自身の業務に関                                                                                                    | 同わりの深い施設分類                                                                                                    | をひとつ選びます。<br>10052                                                                                                    | 216 春〇〇五 弐弐春六                                   | 様 ログアウト                                                          |  |
| E<br>こ<br>関わる施設分類<br>公<br>前<br>社<br>日本理<br>Japanese PI<br>記<br>新内容の変更・<br>E<br>たる所                                                                                                    | 町は、先ほど追<br>↓↓<br>世学療法士1<br>■Pysical Therapy Asso<br>・確認 生涯<br>属先                                                                                                    | 加した施設分類<br><mark>加会</mark><br>iciation<br>学習管理                                                                                                    | の中からご自身の業務に関<br>法人学会・研究会                                                                                                    | わりの深い施設分類<br>演題管理                                                                                                    | をひとつ選びます。<br>10052<br>職能管理                                                                                                 | 216 春〇〇五 弐弐を六<br>お支払い管理                         | : 様 ログアウト<br>選挙サイト                                               |  |
| に関わる施設分類<br>(1) 公前社 国本<br>(1) 公前社 国本<br>(1) 公前社 (1) 公前社 (1) 公社 (1) 公社 (1) 公社 (1) 公社 (1) 公社 (1) 公社 (1) 公社 (1) 公社 (1) 公社 (1) 公社 (1) 公社 (1) (1) 公社 (1) (1) (1) (1) (1) (1) (1) (1) (1) (1)                                                                                                    | 到 は、先ほど追<br>社                                                                                                    | 加した施設分類<br>品 会<br>学習管理<br>学習管理<br>よ、同じ<br>デア<br>構築<br>確認・<br>「<br>い<br>本人情報<br>確認・                                                                                                    | の中からご自身の業務に関<br>法人学会・研究会<br>管理番号の場合は、同一施<br>ション は、同一施設内の<br>更新」画面まで戻り、「同                                                                                                    | <ul> <li>わりの深い施設分類<br/>洗短管理</li> <li>読の取扱いとなりまず</li> <li>変更となります。</li> <li>じ事業所内の変更」す</li> </ul>                                                                                                    | をひとつ選びます。<br>10052<br>噴動管理<br>。<br>・<br>・<br>・                                                                             | 216 春〇〇五 弐弐春六<br>お支払い管理<br>ださい。                 | : 様 ログアウト<br>選挙サイト                                               |  |
| に関わる施設分類<br>公司社画法<br>日本理理<br>Japanese PI<br>たる可所<br>設は、原則的にま<br>い<br>一、病院→○○<br>上記のような3<br>「属先<br>属先の異動は、4                                                                                                    | <ul> <li>              fill は、先ほど追</li></ul>                                                                                                    | 加した施設分類<br>加した施設分類<br>加<br>分<br>空<br>空<br>空<br>に<br>は<br>に<br>に<br>に<br>に<br>に<br>に<br>に<br>に<br>に<br>に<br>に<br>に<br>に                                                                                                    | の中からご自身の業務に関<br>法人学会・研究会<br>管理番号の場合は、同一施<br>ション は、同一施設内の<br>更新」画面まで戻り、「同<br>と、『検索して施設を追加                                                                                                    | <ul> <li>わりの深い施設分類</li> <li><br/>済題管理</li> <li>         設の取扱いとなります。         じ事業所内の変更」す         」を押し、新しい所属     </li> </ul>                                                                                                    | をひとつ選びます。<br>10052<br>購売管理<br>、<br>、<br>、<br>、<br>、<br>、<br>、<br>、<br>、<br>、<br>、<br>、<br>、<br>、<br>、<br>、<br>、<br>、<br>、  | 216 春〇〇五 弐弐を六<br>お支払い管理<br>ださい。                 | 様 ログアウト<br>選挙サイト                                                 |  |
| に関わる施設分類<br>この<br>この<br>この<br>この<br>この<br>たる<br>この<br>たる<br>の<br>たの<br>たの<br>たの<br>たの<br>たの<br>たの<br>たの<br>たの<br>たの                                                                                                    | 到 は、先ほど追:<br>AA<br>型学療法士1<br>内ysical Therapy Asso<br>確認 生涯<br>属先<br>地方厚生鳥のデーー<br>○病院同数地内の<br>変更の場合は、「<br>右側の「删除」ボ<br>*                                                                                                    | 加した施設分類<br>品 会<br>clation<br>学習管理<br>上、同<br>に<br>一<br>、<br>同<br>で<br>、<br>同<br>に<br>・<br>、<br>の<br>に<br>、<br>、<br>同<br>に<br>・<br>、<br>、<br>同<br>に<br>・<br>、<br>、<br>の<br>に<br>・<br>、<br>、<br>の<br>、<br>、<br>の<br>、<br>、<br>、<br>、<br>の<br>、<br>、<br>、<br>の<br>、<br>、<br>、<br>の<br>、<br>、<br>、<br>、<br>、<br>、<br>、<br>、<br>、<br>、<br>、<br>、<br>、 | の中からご自身の業務に関<br>法人学会・研究会<br>管理番号の場合は、同一施<br>ション は、同一施設内の<br>更新」画面まで戻り、「同<br>と、『検索して施設を追加<br>所                                                                                                    | わりの深い施設分類<br>済増管理<br>設の取扱いとなります<br>変更となります。<br>じ事業所内の変更」す<br>」を押し、新しい所属                                                                                                    | をひとつ選びます。<br>10052<br>噴花管理<br>・。<br>・<br>・<br>・<br>・<br>・<br>・<br>・<br>・<br>・<br>・<br>・<br>・<br>・<br>・<br>・<br>・<br>・<br>・ | 216 春〇〇五 武武を六<br>お支払い管理<br>ださい。                 | ■ 「「「「「「」」(「」」(「」)<br>「「」」(「」)<br>「」「」(「」)」(「」)<br>「」)「」)」(「」)」( |  |
| に関わる施設分類<br>(回動の2<br>(回動の)<br>(回動の)<br>(回<br>の)<br>(回<br>の)<br>(O<br>の)<br>(O<br>の)<br>(O<br>)<br>(O<br>)<br>(O<br>)<br>(O<br>)<br>(O<br>)<br>(O<br>)<br>(O<br>)<br>(O<br>)<br>(O<br>)<br>(O<br>)<br>(O<br>)<br>(O<br>)<br>(O<br>)<br>(O<br>)<br>(O<br>)<br>(O<br>)<br>(O<br>)<br>(O<br>)<br>(O<br>)<br>(O<br>)<br>( | <ul> <li>         ・         ・         ・</li> <li>         ・</li> <li></li></ul>                                                                                                    | 加した施設分類<br><u>品 会</u><br>ciation<br>学習管理上、同じ<br>う時間介護ステー<br>本人情報確認・<br>タンを押したあ<br>テスト理学診療<br>106-0032                                                                                                    | の中からご自身の業務に関<br>法人学会・研究会<br>管理番号の場合は、同一施<br>ション は、同一施設内の<br>更新」画面まで戻り、「同<br>と、『検索して施設を追加<br>所                                                                                                    | <ul> <li>わりの深い施設分類<br/>洗題管理</li> <li>設の取扱いとなります</li> <li>変更となります。</li> <li>じ事業所内の変更」す</li> <li>」を押し、新しい所属</li> </ul>                                                                                                    | をひとつ選びます。<br>10052<br>嘆悲管理<br>、<br>、<br>、<br>、<br>、<br>、<br>、<br>、<br>、<br>、<br>、<br>、<br>、<br>、<br>、<br>、<br>、<br>、<br>、  | 216 を○○五 弐弐を六<br>お支払い管理<br>ださい。                 | 様 ログアウト<br>選挙サイト                                                 |  |
| に関わる施設分類<br>と開わる施設分類<br>なりまませ<br>日本 理<br>日本 理<br>日本 田<br>日本 田<br>日本 田<br>日本 田<br>日本 田<br>日本 日<br>日本 日本 田<br>日本 日本 日本 日本 日本 日本 日本 日本 日本 日本 日本 日本 日本 日                                                                                                    | 到 は、先ほど追<br>kA<br>理学療法士1<br>hysical Therapy Asso<br>確認 生涯<br>属先<br>○病院同場合は、「<br>右側の「削除」ボ<br>*<br>*                                                                                                    | 加した施設分類<br><u>協会</u><br><u>第習管理</u><br>学習管理<br>上、同じ<br>デコート<br>デコート<br>第二<br>の<br>の<br>、<br>の<br>の<br>、<br>、<br>の<br>に<br>は<br>い<br>の<br>、<br>、<br>の<br>の<br>、<br>、<br>の<br>の<br>、<br>、<br>、<br>の<br>の<br>、<br>、<br>、<br>の<br>の<br>、<br>、<br>、<br>、<br>、<br>、<br>、<br>、<br>、<br>、<br>、<br>、<br>、                                                                                                    | の中からご自身の業務に関<br>法人学会・研究会<br>管理番号の場合は、同一施<br>ション は、同一施設内の<br>更新」画面まで戻り、「同<br>と、『検索して施設を追加<br>所<br>本7-11-10                                                                                                 | <ul> <li>わりの深い施設分類</li> <li>洗短管理</li> <li>設の取扱いとなりまず</li> <li>変更となります。</li> <li>じ事業所内の変更」す</li> <li>」を押し、新しい所盾</li> </ul>                                                                                                    | をひとつ選びます。<br>10052<br>嘆悲管理<br>*。<br>*タンにてお手続きくた<br>!先を選択ください。                                                              | 216 を○○五 弐弐を六<br>わ支払い管理<br>ださい。                 | 様 ログアウト<br>選挙サイト                                                 |  |
| <ul> <li>□問わる施設分類</li> <li>□目れる施設分類</li> <li>○自由11回本</li> <li>□日本12回</li> <li>□日本12回</li> <li>□日本12</li></ul>                                                                                                    | 到 は、先ほど追<br>A<br>型学療法士1<br>hysical Therapy Asso<br>確認 生涯<br>属先<br>地方厚生局のデー<br>○病院同激地内の<br>変更の場合は、「<br>右側の「削除」ボ<br>*<br>*<br>*<br>*<br>*<br>*<br>*<br>*<br>*<br>*<br>*<br>*<br>*                                                                                                    | 加した施設分類<br><u> </u>                                                                                                    | の中からご自身の業務に関<br>法人学会・研究会<br>管理番号の場合は、同一施<br>ション は、同一施設内の<br>更新」画面まで戻り、「同<br>と、『検索して施設を追加<br>所<br>木7-11-10                                                                                                 | <ul> <li>わりの深い施設分類</li> <li>洗短管理</li> <li>設の取扱いとなります。</li> <li>変更となります。</li> <li>じ事業所内の変更」す</li> <li>」を押し、新しい所届</li> </ul>                                                                                                    | をひとつ選びます。<br>10052<br>晴池管理<br>、<br>・<br>・<br>・<br>・<br>・<br>・<br>・<br>・<br>・<br>・<br>・<br>・<br>・<br>・<br>・<br>・<br>・<br>・  | 216 <b>を</b> ○ <b>五 弐式を六</b><br>お支払い管理<br>ださい。  | 様 ログアウト<br>選挙サイト                                                 |  |
| <ul> <li>□問わる施設分類</li> <li>□目れる施設分類</li> <li>○自由 三国本</li> <li>□日本 三国</li> <li>□日本 三国</li> <li>□日本 三</li></ul>                                                                                                    | <ul> <li>              氏していたいでは、         </li> <li>             なり、</li> <li>             なり、</li> <li>             なり、</li> <li>             なり、</li> </ul> <li>             なり、</li> <li>             なり、</li> <li> <ul> <li>             なり、</li>             なり、</ul></li> <li>             なり、</li> <li>             なり、</li> <li>             なり、</li> <li>             なり、</li> <li>             なり、</li> <li>             なり、</li> <li>             なり、</li> <li>             なり、</li> <li>             なり、</li> <li>             なり、</li> <li>             なり、</li> <li>             なり、</li> <ul> <li>             なり、</li> </ul> <li></li>                                                                                                    | 加した施設分類<br><u> </u>                                                                                                    | の中からご自身の業務に関<br><u>法人学会・研究会</u><br>管理番号の場合は、同一施<br>ション は、同一施設内の<br>更新」画面まで戻り、「同<br>と、『検索して施設を追加<br>所<br>木7-11-10                                                                                          | わりの深い施設分類<br>満期管理<br>設の取扱いとなります<br>変更となります。<br>じ事業所内の変更」す<br>」を押し、新しい所信                                                                                                    | をひとつ選びます。<br>10052<br>噴池管理<br><sup>r</sup> 。<br>パタンにてお手続きくた<br>第を選択ください。                                                   | 216 <b>を</b> ○○五 式式を六<br>お友払い管理<br>ださい。         | 様<br>道挙サイト<br>道挙サイト                                              |  |
| □問わる施設分類<br>公式<br>公式<br>公式<br>(日本工程)<br>日本工程<br>日本工程<br>日本工程<br>(日本工程)<br>日本工程<br>(日本工程)<br>(日本工程)<br>(日本工<br>(日本工程)<br>(日本工程)<br>(日本工程)<br>(日本工程)<br>(日本工程)<br>(日本工程)<br>(日本工程)<br>(日本工<br>(日本工<br>(日本工<br>(日本工<br>(日本工<br>(日本工<br>(日本工<br>(日本工                                                                                                    | <ul> <li>         ・ 氏まど追ぶ         <ul> <li>             ・ 氏ましていたい。</li> <li>             ・ 伝説             ・ 生涯         </li> </ul> </li> <li>         ・ 伝説         <ul> <li>             ・ 住部             ・ 生涯         </li> </ul> </li> <li>         ・ 住部         <ul> <li>             ・ 住部         </li> <li>             ・ 住部             ・ にの             ・</li></ul></li></ul>                                                                                                    | 加した施設分類<br><u> </u>                                                                                                    | の中からご自身の業務に関<br><u>法人学会・研究会</u><br>管理番号の場合は、同一施<br>ション は、同一施設のの<br>更新」画面まで戻り、「同<br>と、『検索して施設を追加<br>所<br>木7-11-10                                                                                          | <ul> <li>わりの深い施設分類</li> <li>満盟管理</li> <li>         設の取扱いとなります。         ご事業所内の変更」す         」を押し、新しい所届     </li> </ul>                                                                                                    | をひとつ選びます。<br>10052<br>噴花管理<br>*。<br>*タンにてお手続きくた<br>*先を選択ください。                                                              | 216 <b>を</b> ○ <b>五 弐弐を</b> 六<br>お友払い管理<br>Eさい。 | 様<br>道挙サイト<br>                                                   |  |
| に関わる施設分類<br>二回わる施設分類<br>公式<br>公式<br>公式<br>公式<br>公式<br>一本理<br>Japanese P<br>日本理<br>Japanese P<br>EたるF/<br>の変更・<br>たるF/<br>の変更・<br>たるF/<br>の変更・<br>たるのの<br>手/<br>にのような到<br>行属先の<br>星動は、原則的には、<br>常<br>和でのような到<br>行属先の<br>星動は、<br>の<br>の<br>の<br>まで<br>の<br>た<br>の<br>の<br>の<br>変更・<br>た<br>の<br>の<br>の<br>変更・<br>た<br>の<br>の<br>の<br>変更・<br>た<br>の<br>の<br>の<br>変更・<br>た<br>の<br>の<br>の<br>変更・<br>の<br>た<br>の<br>の<br>の<br>変更・<br>の<br>た<br>の<br>の<br>の<br>変更・<br>の<br>た<br>の<br>の<br>の<br>変更・<br>の<br>た<br>の<br>の<br>の<br>の<br>変更・<br>の<br>た<br>の<br>の<br>の<br>の<br>変更・<br>の<br>た<br>た<br>の<br>の<br>の<br>の<br>変更・<br>の<br>た<br>の<br>の<br>の<br>の<br>の<br>の<br>の<br>の<br>の<br>の<br>の<br>の<br>の                                                                                                    | <ul> <li>         ・</li> <li>         ・</li> <li></li></ul>                                                                                                    | 加した施設分類<br><u>品 会</u><br>ciation<br>学習管理上、同じ<br>う時の介護ステーー<br>本人情報確認・<br>タンを押したあ<br>テスト理学診療<br>106-0032<br>東京都港区六本<br>03-5843-1747                                                                                                    | の中からご自身の業務に関<br>法人学会・研究会<br>管理番号の場合は、同一施<br>ション は、同一施設内の<br>更新」画面まで戻り、「同<br>と、『検索して施設を追加<br>所<br>木7-11-10                                                                                                 | <ul> <li>わりの深い施設分類</li> <li><br/>満期管理</li> <li>         設の取扱いとなります。</li> <li>         び事業所内の変更」す         」を押し、新しい所届         <ul> <li>             を押し、新しい所届             </li> </ul> </li> </ul>                                                                                                    | をひとつ選びます。<br>10052<br>噴能管理<br>*。<br>*タンにてお手続きくた<br>*ケンにてお手続きくた                                                             | 216 を○○五 弐弐を六<br>お支払い管理                         | <ul> <li>様 ログアウト</li> <li>選挙サイト</li> </ul>                       |  |
| <ul> <li>□問わる施設分類</li> <li>□目れる施設分類</li> <li>○自由目法</li> <li>□日本121</li> <li>□日本121&lt;</li></ul>                                                                                                    |                                                                                                    | 加した施設分類<br><u>品 会</u><br>ciation<br>学習管理上、同じ<br>学習管理上、同じ<br>支防介護ステー<br>本人情報確認・<br>タンを押したあ<br>テスト理学診療<br>106-0032<br>東京都港区六本<br>03-5843-1747<br>「業務に関わる<br>1 損点に複数の                                                                                                    | の中からご自身の業務に関<br>法人学会・研究会<br>管理番号の場合は、同一施<br>ション は、同一施設内の<br>更新」直面まで戻り、「同<br>と、『検索して施設を追加<br>所<br>木7-11-10                                                                                                 | わりの深い施設分類<br>洗題管理<br>設の取扱いとなります<br>変更となります。<br>じ事業所内の変更」す<br>」を押し、新しい所届<br>、<br>なります<br>で、<br>なります。<br>、<br>、<br>、<br>、<br>、<br>、<br>、<br>、<br>、<br>、<br>、<br>、<br>、                                                                                                    | をひとつ選びます。<br>10052<br>嘆悲管理<br>、<br>、<br>、<br>、<br>、<br>、<br>、<br>、<br>、<br>、<br>、<br>、<br>、<br>、<br>、<br>、<br>、<br>、<br>、  | 216 を○○五 弐弐を六<br>お支払い管理                         | <ul> <li>様 ログアウト</li> <li>選挙サイト</li> </ul>                       |  |
| <ul> <li>□問わる施設分類</li> <li>○計内容の変更・</li> <li>□日本王道</li> <li>□日本王道</li></ul>                                                                                                    | <ul> <li>         ・ 氏まど追い<br/>は、先ほど追い<br/>は、</li> <li>         ・ 日本</li> <li>         ・ 日本</li> <li>         ・</li> <li>         ・</li> <l< td=""><td>加した施設分類<br/><u> </u></td><td><ul> <li>の中からご自身の業務に関</li> <li>法人学会・研究会</li> <li>管理番号の場合は、同一施<br/>ション は、同一施設内の<br/>更新」画面まで戻り、「同</li> <li>と、『検索して施設を追加</li> <li>所</li> <li>木7-11-10</li> <li>施設分類」を選択してくだ</li> <li>施設分類がある場合、どれ</li> </ul></td><td>わりの深い施設分類<br/>洗焙管理<br/>設の取扱いとなります。<br/>じ事業所内の変更」す<br/>」を押し、新しい所届<br/>、<br/>なります。<br/>ここのの<br/>なります。<br/>ここのので<br/>なります。<br/>ここのので<br/>なります。<br/>ここのので<br/>なりて、<br/>なりので<br/>なりのので<br/>なりて、<br/>なりのので<br/>なりので<br/>なりので<br/>なりので<br/>なりので<br/>なりのので<br/>なりので<br/>なりので<br/>なりので<br/>なりので<br/>なりので<br/>なりので<br/>なりので<br/>なりのので<br/>なりので<br/>なりので<br/>ので<br/>たのので<br/>なりで<br/>なりので<br/>なりので<br/>のので<br/>なりので<br/>なりのので<br/>なりので<br/>なりのので<br/>なりのので<br/>なりのので<br/>なりのので<br/>なりのので<br/>なりのので<br/>なりのので<br/>なりののので<br/>なりのので<br/>なりののののので<br/>なりののので<br/>なりののので<br/>なりのののののので<br/>なりのののののののののののののので<br/>なりのののののののののののののののののののののののののののののののののののの</td><td>をひとつ選びます。<br/>10052<br/>晴池管理<br/>、<br/>、<br/>・<br/>、<br/>・<br/>、<br/>・<br/>、<br/>、<br/>、<br/>、<br/>、<br/>、<br/>、<br/>、<br/>、<br/>、<br/>、<br/>、</td><td>216 を○○五 弐式を六<br/>お支払い管理<br/>5さい。</td><td>様<br/>2077ト<br/>選挙サイト</td><td></td></l<></ul> | 加した施設分類<br><u> </u>                                                                                                    | <ul> <li>の中からご自身の業務に関</li> <li>法人学会・研究会</li> <li>管理番号の場合は、同一施<br/>ション は、同一施設内の<br/>更新」画面まで戻り、「同</li> <li>と、『検索して施設を追加</li> <li>所</li> <li>木7-11-10</li> <li>施設分類」を選択してくだ</li> <li>施設分類がある場合、どれ</li> </ul> | わりの深い施設分類<br>洗焙管理<br>設の取扱いとなります。<br>じ事業所内の変更」す<br>」を押し、新しい所届<br>、<br>なります。<br>ここのの<br>なります。<br>ここのので<br>なります。<br>ここのので<br>なります。<br>ここのので<br>なりて、<br>なりので<br>なりのので<br>なりて、<br>なりのので<br>なりので<br>なりので<br>なりので<br>なりので<br>なりのので<br>なりので<br>なりので<br>なりので<br>なりので<br>なりので<br>なりので<br>なりので<br>なりのので<br>なりので<br>なりので<br>なりので<br>なりので<br>なりので<br>なりので<br>なりので<br>なりので<br>なりので<br>なりので<br>なりので<br>なりので<br>なりので<br>なりので<br>なりので<br>なりので<br>なりので<br>なりので<br>なりので<br>なりので<br>なりので<br>なりので<br>なりので<br>なりので<br>なりので<br>なりので<br>なりので<br>なりので<br>なりので<br>なりので<br>なりので<br>なりので<br>なりので<br>なりので<br>ので<br>たのので<br>なりで<br>なりので<br>なりので<br>のので<br>なりので<br>なりのので<br>なりので<br>なりのので<br>なりのので<br>なりのので<br>なりのので<br>なりのので<br>なりのので<br>なりのので<br>なりののので<br>なりのので<br>なりののののので<br>なりののので<br>なりののので<br>なりのののののので<br>なりのののののののののののののので<br>なりのののののののののののののののののののののののののののののののののののの | をひとつ選びます。<br>10052<br>晴池管理<br>、<br>、<br>・<br>、<br>・<br>、<br>・<br>、<br>、<br>、<br>、<br>、<br>、<br>、<br>、<br>、<br>、<br>、<br>、  | 216 を○○五 弐式を六<br>お支払い管理<br>5さい。                 | 様<br>2077ト<br>選挙サイト                                              |  |
| □問わる施設分類<br>公式<br>公式<br>公式<br>()<br>()<br>()<br>()<br>()<br>()<br>()<br>()<br>()<br>()<br>()<br>()<br>()                                                                                                    | <ul> <li>         ・氏はど追い         <ul> <li>             ・氏は、と追い             </li> <li>             ・たは、             ・</li> <li>             ・には、             ・</li> <li>             ・</li> <li>             ・</li></ul></li></ul>                                                                                                    | 加した施設分類<br><u> </u>                                                                                                    | <ul> <li>の中からご自身の業務に関</li> <li>法人学会・研究会</li> <li>管理番号の場合は、同一施<br/>ション は、同一施設内の<br/>更新」画面まで戻り、「同</li> <li>と、『検索して施設を追加</li> <li>所</li> <li>木7-11-10</li> <li>施設分類」を選択してくだ<br/>施設分類がある場合、どれ</li> </ul>      | わりの深い施設分類<br>満郎管理<br>設の取扱いとなります<br>変更となります。<br>じ事業所内の変更」す<br>」を押し、新しい所信                                                                                                    | をひとつ選びます。<br>10052<br>暗聴管理<br>、<br>・<br>・<br>・<br>・<br>・<br>・<br>・<br>・<br>・<br>・<br>・<br>・<br>・<br>・<br>・<br>・<br>・<br>・  | 216 <b>を</b> ○五 式式を六<br>方支払い管理<br>Eさい。          | 様<br>2グ7つト<br>選挙サイト                                              |  |

「業務に関わる施設分類」を選んだら、「登録」ボタンを押します。 以降は、「その他所属先」の入力画面になります。主たる所属先変更のマニュアルをご覧になり、お手続きをお願いいたします。

| 李物之,如后采早    |                       |                      |                            |                      |              |         |    |
|-------------|-----------------------|----------------------|----------------------------|----------------------|--------------|---------|----|
| 王19-10 部座银芍 |                       |                      |                            |                      |              |         |    |
| 取業          |                       |                      |                            |                      |              |         | 削除 |
| 電話番号        | * 03-5                | 843-1747             |                            |                      |              |         |    |
| 業務に関わる施設分類  | *                     |                      |                            |                      |              | 2       |    |
|             | ( <b>X</b> .)<br>1 De | 加能設 / 診療所<br>点に複数の施設 | <u>(クリニッ)</u><br>の 病 か の つ | 7)/診療所(無<br>物日、C40かび | 味)<br>こっての悪び | Ciesto. |    |
| 戴位          | *                     | 复歌                   |                            | ~                    |              |         |    |

| 場合のエラー>    | +1 |                                      |
|------------|----|--------------------------------------|
| ///高元1月刊(/ |    |                                      |
| フリガナ       | *  | テストリガクシンリョウジョ                        |
| 施設名        | *  | テスト理学診療所                             |
|            |    | ※ この施設は登録済みです。 「検索して施設を追加」からお探しください。 |
| 郵便番号       | *  | 106 - 0032 (半角数字) 住所自動入力 >           |
| 住所         | *  | 東京都港区六本木                             |
|            |    | 番地 7-11-10 番地なし                      |
|            |    | 建物名,部屋番号                             |
| 電話番号       | *  | 03 - 5843 - 1747                     |
| 施設分類       | *  |                                      |
|            |    | + 施設分類を選択する                          |

| &施設を選択ください。 同<br> 単所                                                                                                    | lがございます。次の施設に該当する場合は、画面を戻っていただき、「+施設を検索して追加」<br>或の施設名:大岩診療所、松田医院、上郡町社会福祉協議会訪問介護事業所、上郡町社会福祉1                                                                                                    | 」ボタンを押して対<br>協議会居宅介護支援 |
|----------------------------------------------------------------------------------------------------|----------------------------------------------------------------------------------------------------|------------------------|
| フリガナ                                                                                                    | テストシンリョウジョ                                                                                                    |                        |
| 施設名                                                                                                    | テスト診療所                                                                                                    |                        |
| 郵便番号                                                                                                    | 678-1231                                                                                                    |                        |
| 住所                                                                                                    | 兵庫県赤穂郡上郡町上郡1645番地の5                                                                                                    |                        |
| 建物名・部屋番号                                                                                                    |                                                                                                    |                        |
| 電話番号                                                                                                    | 099-9999-9999                                                                                                    |                        |
| 施設分類                                                                                                    | 医療施設 / 診療所(クリニック) / 診療所(無床)                                                                                                    |                        |
|                                                                                                    |                                                                                                    |                        |
| 地域内にシステム登録済のJ<br>近尾失情報入力確                                                                                                 | 2000 2010 2010 2010 2010 2010 2010 2010                                                                                                    |                        |
| <sup>地域内にシステム登録済の1</sup><br>所属先情報入力確<br>ご入力の施設と同地域の施<br>疑のうえ、対象施設を検                                                       | 酸血を持てる ため ため ため ため (の) () () () () () () () () () () () () ()                                                                                                    | 2部][港区六本木]を            |
| 地域内にシステム登録済のが<br>新属先情報入力確<br>ご入力の施設と同地域の施<br>旨定のうえ、対象施設を検<br>フリガナ                                                         | 認知道を持じる (6件以上) ><br>認<br>数がある場合の警告 (6件以上) ><br>認<br>数が多数ございます。画面を戻っていただき、「+施設を検索して追加」ボタンを押して、[東京<br>気ください。<br>テストリガクシンリョウジョ                                                                                                    | 京都][港区六本木]を            |
| <sup>b城内にシステム登録済の)</sup><br>所属先情報入力確<br>ご入力の施設と同地域の施<br>設定のうえ、対象施設を検<br>フリガナ<br>施設名                                       | 武波がある場合の警告(6件以上)>     読がある場合の警告(6件以上)>     読が多数ございます。画面を戻っていただき、「+施設を検索して追加」ボタンを押して、[東京<br>にたさい。     テストリガクシンリョウジョ     テスト理学診療所                                                                                                    | 泉都][港区六本木]を            |
| <sup>b城内にシステム登録済の)</sup><br>所属先情報入力確<br>ご入力の施設と同地域の施<br>旨定のラえ、対象施設を検<br>フリガナ<br>施設名<br>郵便番号                               | i取がある場合の警告 (6件以上) >      i     認      がある場合の警告 (6件以上) >      認      が多数ございます。 画面を戻っていただき、「+施設を検索して追加」ボタンを押して、[東京     にたさい。      テストリガクシンリョウジョ      テスト理学診療所      106-0032                                                                                                    | 京都][港区六本木]を            |
| et城内にシステム登録済のJ<br>新属先情報入力確<br>ご入力の施設と同地域の施<br>旨定のうえ、対象施設を検<br><b>フリガナ</b><br>施設名<br>郵便番号<br>住所                            | au 2 H 0 3 及び かみる場合の警告(6件以上) >     all     all     all     all     all     cline     cline     | 京都][港区六本木]を            |
| <sup>2</sup><br>地域内にシステム登録済の〕<br>が属先情報入力確<br>ご入力の施設と同地域の施<br>皆定のうえ、対象施設を検<br><b>フリガナ</b><br>施設名<br>郵便番号<br>住所<br>建物名・部屋番号 | alia と H C 3                                                                                                    | <b>?都][港区六本</b> 木]を    |
| <sup>btik</sup> 内にシステム登録済の)<br>新属先情報入力確<br>ご入力の施設と同地域の施<br>能定のうえ、対象施設を検<br>フリガナ<br>施設名<br>郵便番号<br>住所<br>建物名・部屋番号<br>電話番号  | Bill 2 H U 3     K 3     K | \$都][港区六本木]を           |
| etik内にシステム登録済の)<br>所属先情報入力確<br>ご入力の施設と同地域の施<br>能定のうえ、対象施設を検<br>フリガナ<br>施設名<br>郵便番号<br>住所<br>建物名・部屋番号<br>電話番号<br>施設分類      | Bill 2 H U 3     R 3     R 3 0       Bill 2 H U 3     R 3     R 3 0       Bill 2 H U 3     R 3     R 3 0       Bill 2 H U 3     R 3     R 3 0       Bill 2 H U 3     R 3     R 3 0       Bill 2 H U 3     R 3     R 3 0       Bill 3 Bill 3 H 3     R 3 0     R 3 0       Bill 3 Bill 3 H 3     R 3 0     R 3 0       Bill 3 Bill 3 H 3     R 3 0     R 3 0       Bill 3 Bill 3 H 3     R 3 0     R 3 0       Bill 3 Bill 3 H 3     R 3 0     R 3 0       Bill 3 Bill 3 H 3     R 3 0     R 3 0       Bill 3 Bill 3 H 3     R 3 0     R 3 0       Bill 3 Bill 3 H 3     R 3 0     R 3 0       Bill 3 Bill 3 H 3     R 3 0     R 3 0       Bill 3 Bill 3 H 3     R 3 0     R 3 0       Bill 3 Bill 3 H 3     R 3 0     R 3 0       Bill 3 Bill 3 H 3     R 4 0     R 3 0       Bill 3 Bill 3 H 3     R 4 0     R 3 0       Bill 3 Bill 3 H 3     R 4 0     R 3 0       Bill 3 Bill 3 H 3     R 4 0     R 4 0       Bill 3 Bill 3 H 3     R 4 0     R 4 0       Bill 3 Bill 3 H 3     R 4 0     R 4 0       Bill 3 Bill 3 H 3     R 4 0     R 4 0       Bill 3 Bill 3 H 3     R 4 0     R 4                                                                                                    | \$郡][港区六本木]を           |